## Ca molafiage it

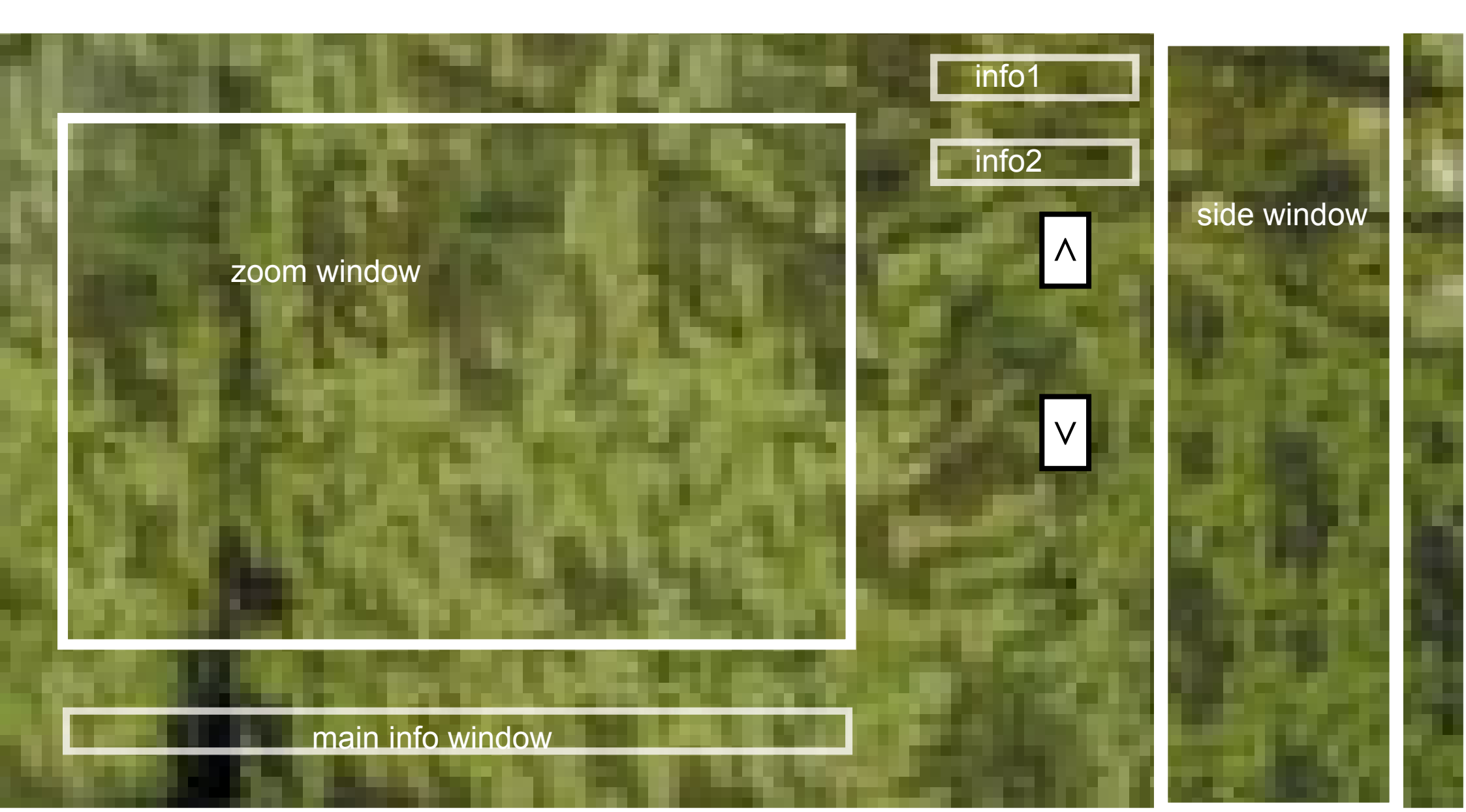

# Ca mouflage it it

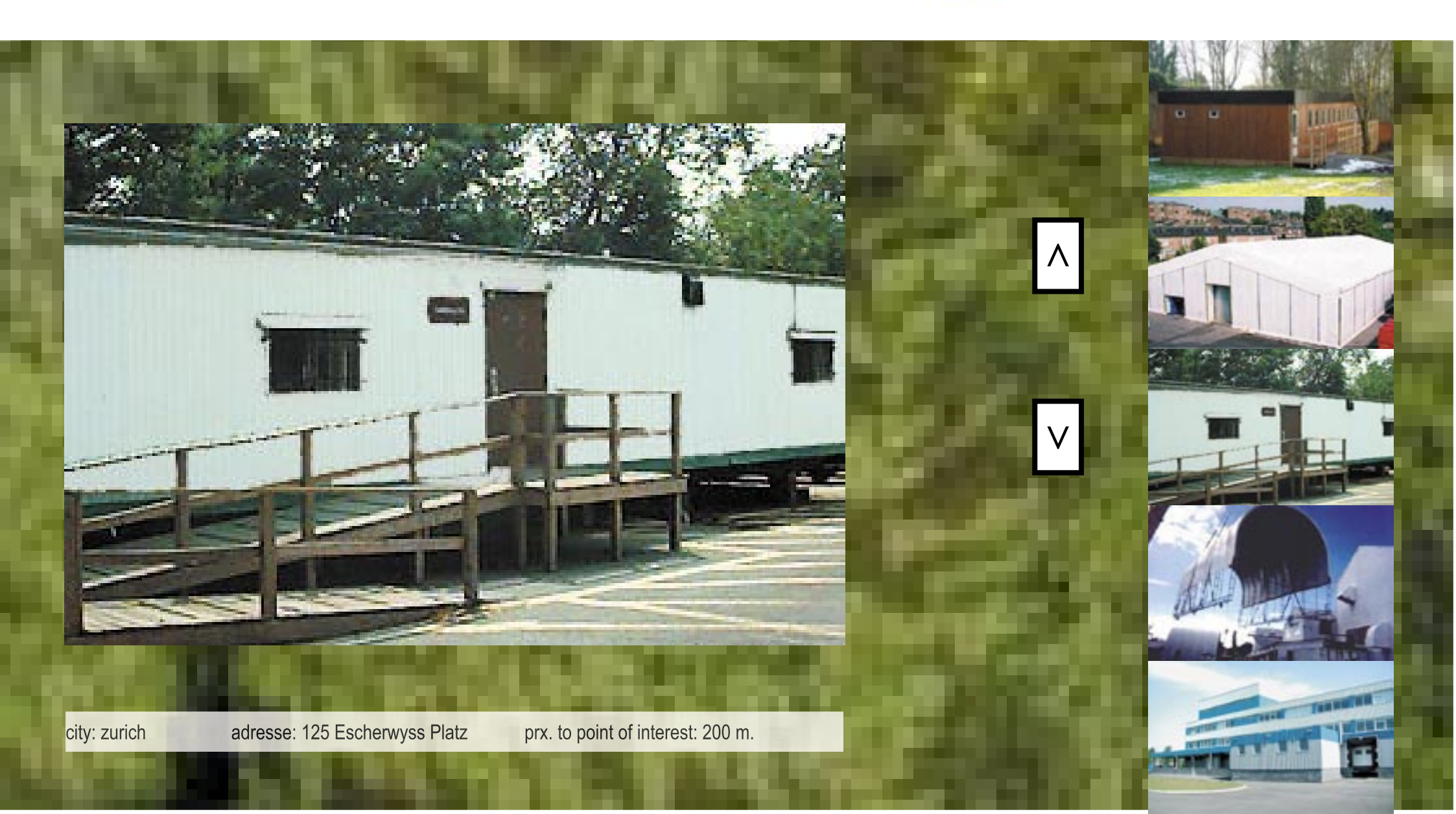

### VARIABLES

Var\_landscapechoice Var\_outline (array of points) Var\_camouflagechoice Var\_surface areacamouflage

#### ARRAYS

Array\_landscapechoices

Place, company, facade square meters, kilometers from nice place Array\_camouflagechoices, landscape beyond, political slogan, famous quote

### START

### User Step 1 – Button choose from array\_landscapechoice

#- call up array\_ landscapechoices

#- display message "search through our library of landscapes to recamouflage"

#- display from array\_landscapechoices, array\_landscapechoices.1,2,3......

#- display buttons to browse forward and backward and select

#- on pass over on one of the array\_landscapechoices, rename and store array\_landscapechoicesX= var landscapechoice

#- open window\_zooming

#- display var\_landscapechoice in window\_zooming

#- open next to that a small window with information windows

#- open window\_info

#-retrieve data of var\_landscapechoice from array\_landscapechoicesX

#-display data (array\_landscapechoices.place, array\_landscapechoices.company, Array\_landscapechoices.squaremeters, ... in window info

#- border of var\_landscapechoice = white

# Ca mouflage it it

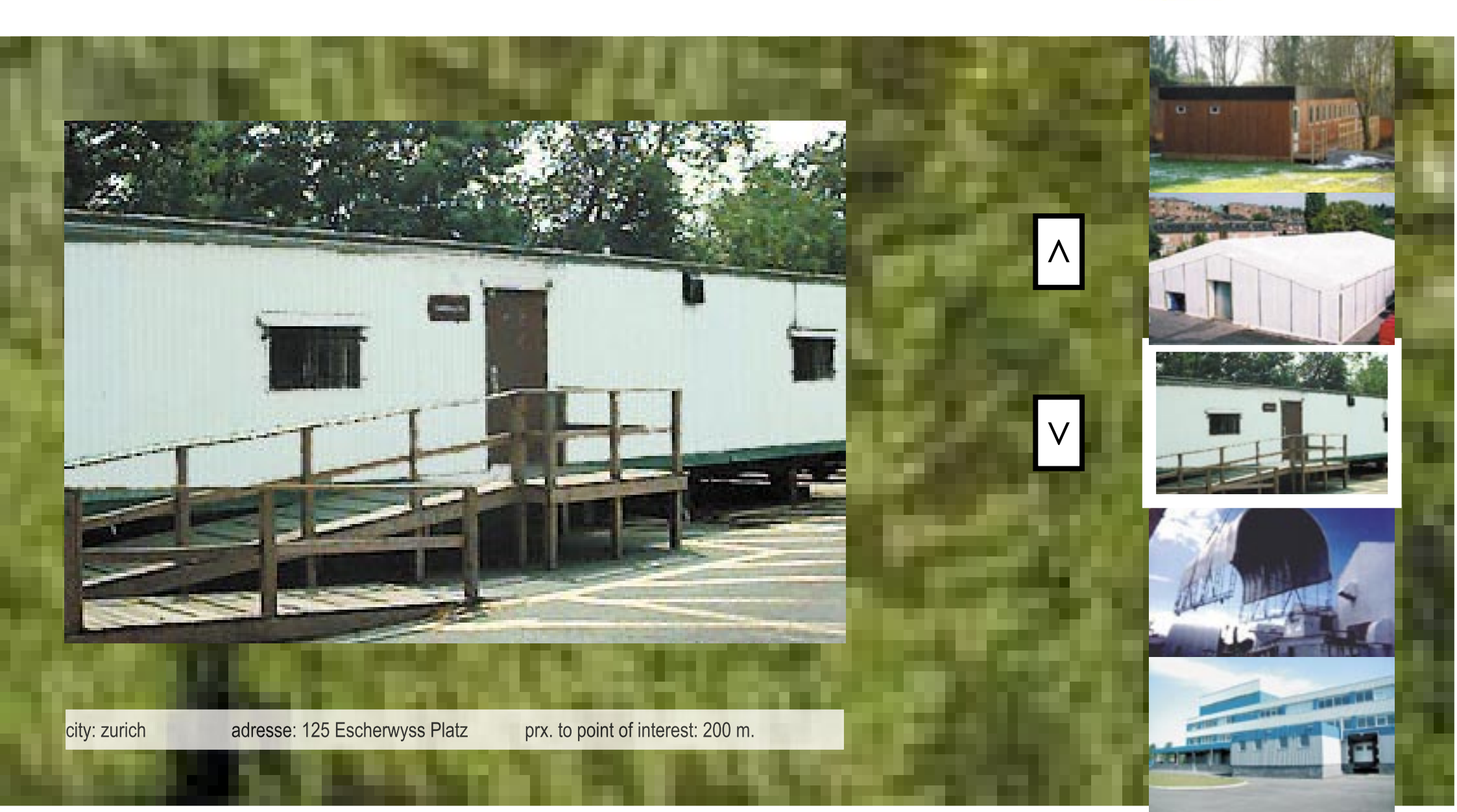

### User Step 2 – Display info about var\_ landscapechoice

#– on doubleclick over on one of the array\_landscapechoices, rename and store array\_landscapechoicesX= var landscapechoice

#- border of var\_landscapechoice = white

#- display var\_landscapechoice in window\_zooming

#- open next to that a small window with information windows

#- open window\_info

#-retrieve data of var\_landscapechoice from array\_landscapechoicesX

#-display data (array\_ landscapechoices.place, array\_ landscapechoices.company, Array\_ landscapechoices.squaremeters, ... in window\_info

V

## Ca mouflage it

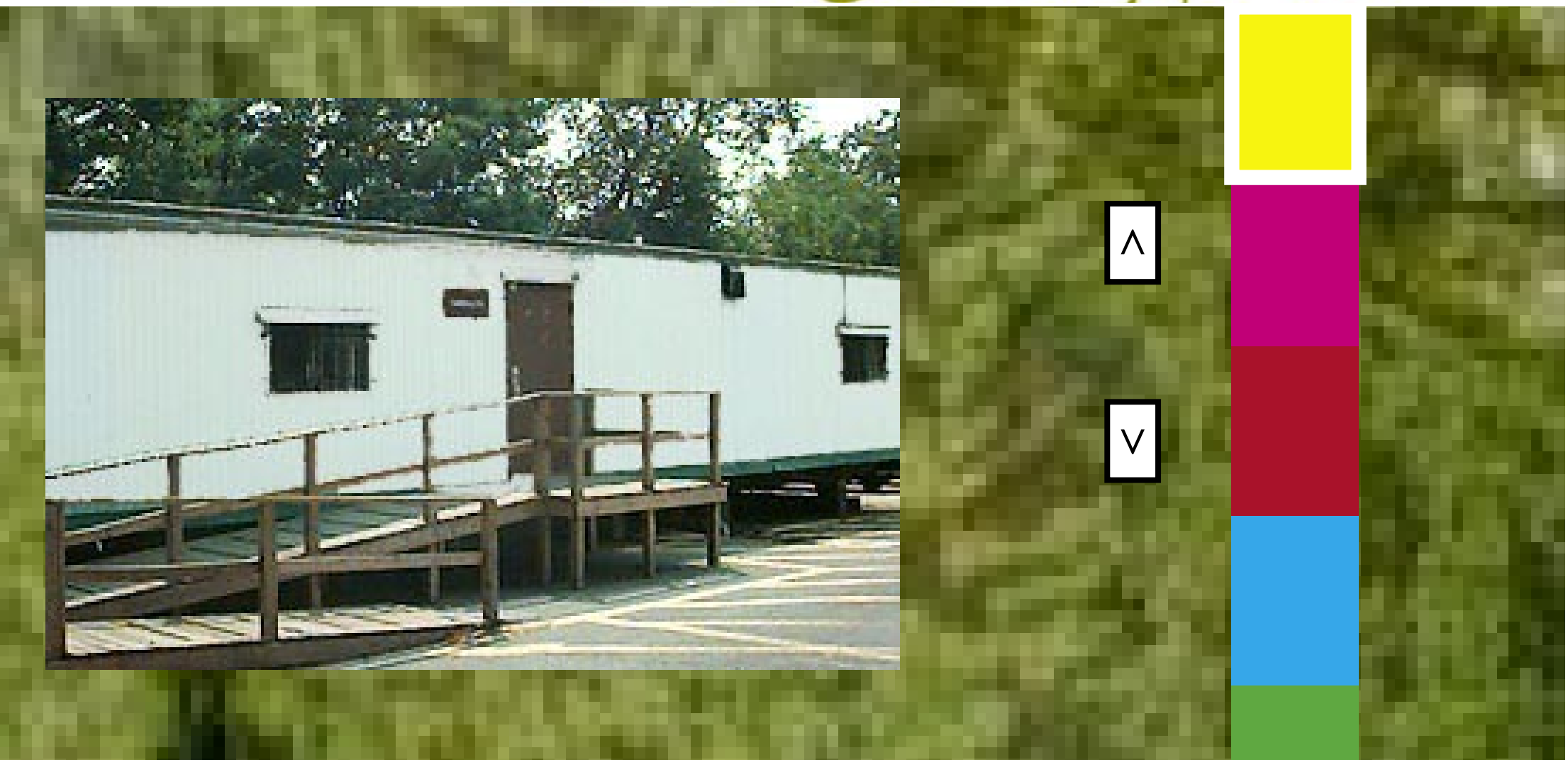

### User Step 3- define the colour of trace

#- display colors of tracing tool

#- when mouse on color, place color to var\_colortrace, border of image = white

## Ca molt hage it

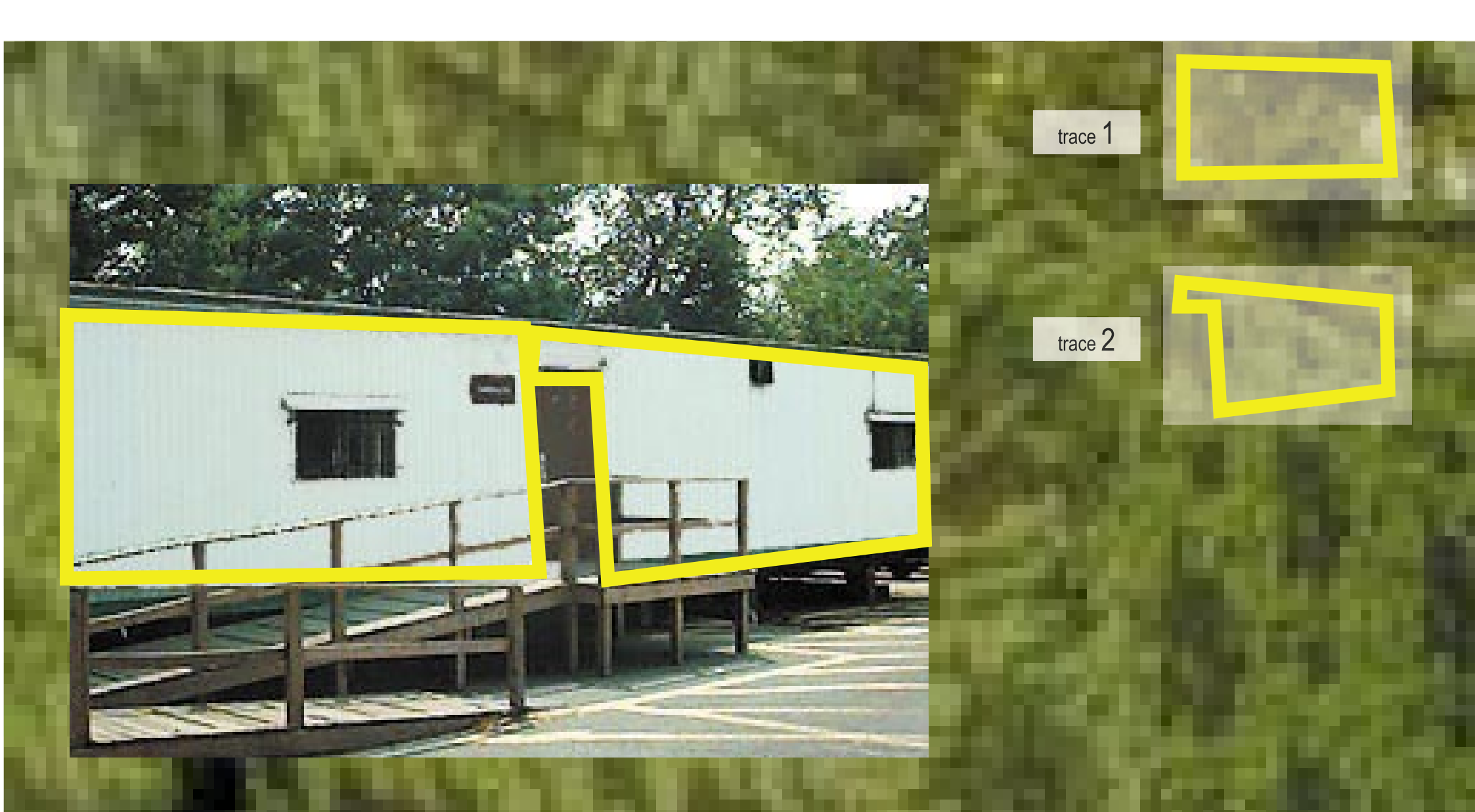

### User Step 4– make and save your traces

#- store mouse click1 x + y in var\_outline to camouflage

#- display point on mouse click at x + y

#- store mouse click2 x + y in var\_outline to camouflage

#– display point on mouse click2 at x + y

#- draw bright yellow line from mouseclick1 to mouse click2 until double click

#- place var\_outline object on a layer called outline layer

#- display var\_outline object in side window

#- display trace 1 under sidewindow1

repeat for next trace

V

## Ca mouflage it it

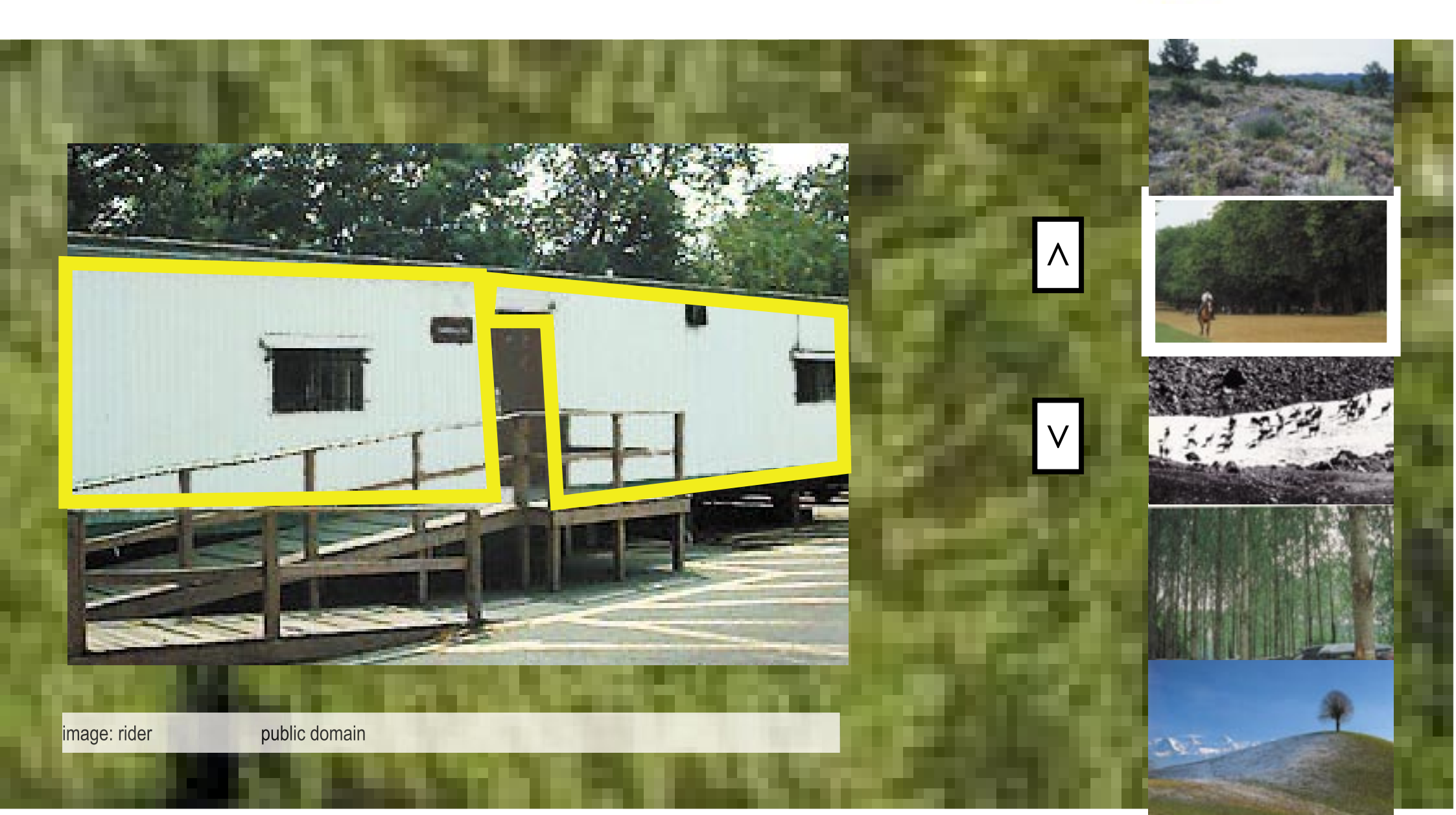

### User Step 5– choose browse our library

#- display from array\_camouflagechoices, array\_camouflagechoices1, 2, 3, ...in sidewindow

#- display buttons to browse forward and backward and select

#- on doubleclick of one image from array\_camouflagechoices, rename array\_

camouflagechoicesX=var\_mycamouflage

draw border white

#- display info of var\_mycamouflage from array\_camouflagechoices to maininfo window

V

#- note the x,y coordinates of bounding box var\_mycamouflage

## Ca mouflage it

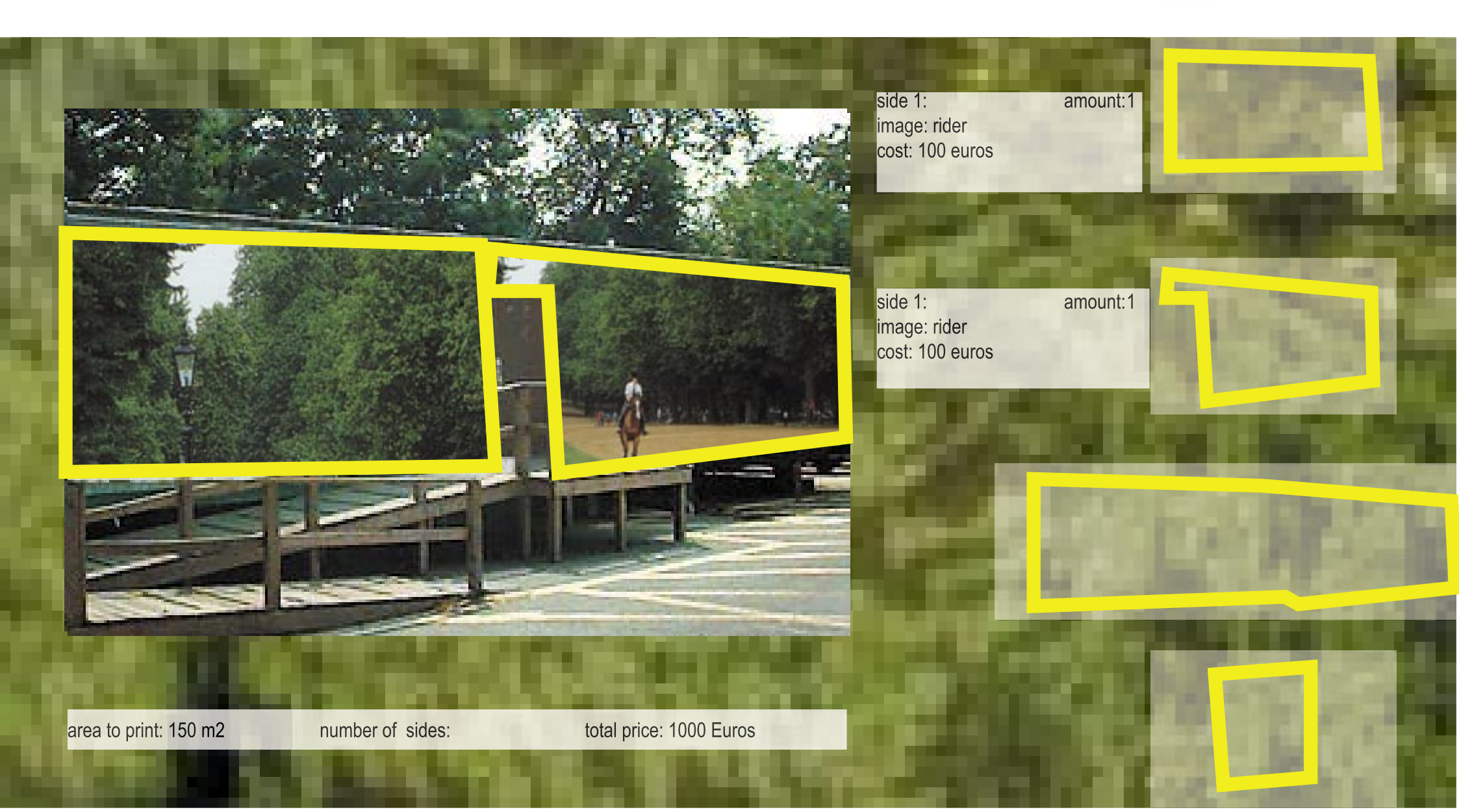

### User Step 6– make and save your traces

- #- store mouse click1 x + y in var\_outline to camouflage
- #- display point on mouse click at x + y

#- store mouse click2 x + y in var\_outline to camouflage

#- display point on mouse click2 at x + y

#– draw bright yellow line from mouseclick1 to mouse click2 etc. until doubleclick

#- place var\_outline object on a layer called outline layer

#- display var\_outline in

#- place var\_outline object on a layer called outline layer

### V

#### User Step 6.1– end your traces and display info

User Step 6.1 Bis- receive info data on choice of prices if textile or sticker \*facade superficie

- #- calculate surface area of var\_outline to camouflage
- #- display surface area of var\_outline to camouflage in info1...info2
- #- calculate cost (area of var\_outline \* squaremeters) to camouflage in Window\_info

### a molafilage it

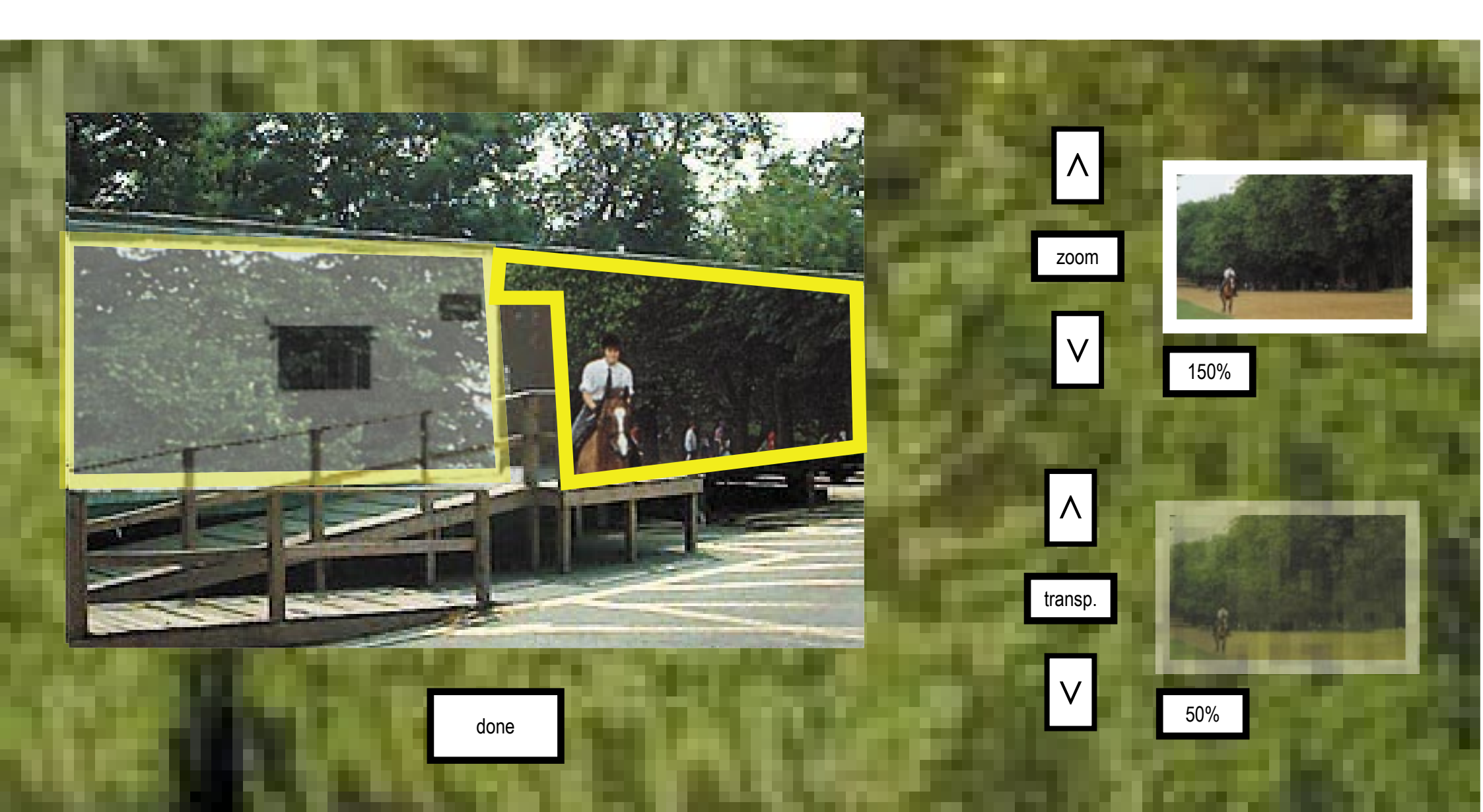

User Step 7 – zoom, change transparence of camouflage

V

### Campuflage it

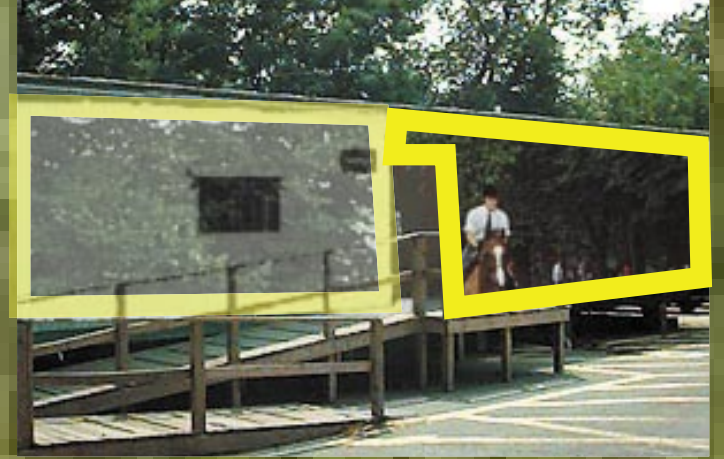

|                                              |                 |     | COMPANY OF THE OWNER OF THE OWNER OF THE OWNER OF THE OWNER OF THE OWNER OF THE OWNER OF THE OWNER OF THE OWNER                                                                                                    |
|----------------------------------------------|-----------------|-----|----------------------------------------------------------------------------------------------------|
| side 1:<br>image: rider                      | amount:1        | 100 |                                                                                                    |
| transp: 50 %                                 | cost: 100 euros |     | All of the local division of the local division of the local divis |
|                                              | 1.5             |     |                                                                                                    |
| side 1:<br>image: rider<br>zoom: 200 %       | amount:1        | 1   | The local data                                                                                                    |
| transp: 50 %                                 | cost: 100 euros |     |                                                                                                    |
| side 1:                                      | amount:1        |     |                                                                                                    |
| image: rider<br>zoom: 125 %<br>transp: 100 % | cost: 200 euros |     |                                                                                                    |
| a fire                                       | 1.10            | 100 | COLUMN STREET, ST.                                                                                                    |
| side 4:                                      | amount:2        |     | P. State State                                                                                                    |

order

side 4: image: rider zoom: 125 % transp: 100 %

cost: 60 euros

User Step 8 – Get final summary, image user has done, and cost

END